## Comment se connecter au site Ecogest ?

Pour vous connecter et vous authentifier sur le site Ecogest en tant qu'enseignant de l'académie de Grenoble :

- Rendez-vous à l'aide d'un navigateur internet à la page d'adresse : http://ecogest.ac-grenoble.fr
- Vous atteignez alors la page d'accueil publique du site.

|                                                                                                    | ··· ତ <i>게</i> ଦ                                                                                                    | - ơ ×<br>½ IN 🖸 😡 🗏                                          |  |
|----------------------------------------------------------------------------------------------------|----------------------------------------------------------------------------------------------------|--------------------------------------------------------------|--|
| Portail coll<br>Économie e                                                                                                    | aboratif<br>t Gestion                                                                                                    |                                                              |  |
| Voie technologique           Éconumie et Gestion dans la voie technologique (STMD, sption en seconde)           Articles nouveaux         Contributions nouveelles dans les forums                                            | Voie professionnelle<br>Economie et Gestion dans la voie potessionnelle (CAP, BEF, Bac, Po, BP, MC)<br>Tricles nouveaux Contributions nouvelles<br>dans les forums | Mégistere<br>Mégistere<br>Réseaux nationaux de<br>ressources |  |
| Enseignement supórieur<br>Enseignements tertaies dans les 315 et l'enseignement supéreu des lycées (DCC, dasses préparatoires)                                                                                                | Hôtellerie-Restauration et Tourisme<br>Fillers de Réstauration et du Toutens                                                                                       | CRCAM<br>CRCAM<br>Crcmtl                                     |  |
| Numérique           Prepiciels de Gration Intégrite (PGI) et Technologies de l'Information et de la Communication pour (Enseignement (TCE)           Image: Articles nouveaux         Contributions nouvelles dans les forums |                                                                                                    |                                                              |  |

• Cliquez sur le bouton « Connexion » en haut à droite de la fenêtre d'accueil.

| CONOMIE ET GESTION - GREE X +                                                                 |                                                                                  |                  | -                    | a ×        |
|-----------------------------------------------------------------------------------------------|----------------------------------------------------------------------------------|------------------|----------------------|------------|
| ← → C* ŵ ③ ecogestac-grenoble.fr                                                              |                                                                                  | … ◎ 沙 ☆          | <u>⊀</u> II\         | ⊡ Ω ≡      |
| Region saderingen<br>Avergrei Heine Algen                                                     | llaboratif<br>et Gestion                                                         |                  | Rechercher           |            |
| 5                                                                                             |                                                                                  | Vous n'étes      | s pas connecté. Ment | ion légale |
| Voie technologique<br>Économe et Gestion dave la voie technologique (STMG, option en anconde) | Voie professionnelle<br>Économe et Gestien duns la veie polessionnelle (CAP BEP) | Bac Pro, BP, MC) | M@gistere<br>m@gis   | tère       |

• Renseignez vos identifiants académiques (identifiant et mot de passe de votre messagerie académique) puis cliquez sur le bouton « Connexion » pour valider la saisie.

| CONOMIE ET GESTION - GRIT X               | ±2                                                                                                    |                                                                                    | - <b>a</b> ×                                                                                                    |
|-------------------------------------------|----------------------------------------------------------------------------------------------------|------------------------------------------------------------------------------------|----------------------------------------------------------------------------------------------------|
| € → ሮ ŵ                                   | K coogest ac-grenoble.tr/index.php?tg=login.8cmd=authform8msg=Connexion8terr=8trestricted=1                                                                                                    | □ … ♡ 沙 ☆                                                                          | <u>⊻</u> IN ⊡ Ω ≡                                                                                                    |
| Région académique<br>Auvergne-Rhône-Alpes | Portail collaboratif<br>Économie et Gestion                                                                                                    | Conomie Sestion                                                                    |                                                                                                    |
| ີ<br>⊐ Connexion                          | Concort       Salvisses conne definidação         Universidad       Universidad         Universidad       Universidad         Universidad       Unive | Va                                                                                 | Megistere<br>Megistere<br>Réseaux nationaux de<br>resources<br>CERTA<br>C.R.C.F.<br>CRCOM<br>CRCOM                                                                                                    |
|                                           |                                                                                                    | and and a second state of the second state of the state of the second state of the | the distance is a subdivision of the state of the subdivision of the state of the state of the s |

- Vous êtes redirigé vers la page d'accueil privée du site en étant connecté et authentifié.
- Vous pourrez parcourir les nouveautés des différentes rubriques en cliquant sur les différents onglets

| ( ECONOMIE ET GESTION - GRE)                                          | × +                                                                                                    |                                                                                                    |                                               | - ø ×                                                        |
|-----------------------------------------------------------------------|----------------------------------------------------------------------------------------------------|----------------------------------------------------------------------------------------------------|-----------------------------------------------|--------------------------------------------------------------|
| € → ሮ ŵ                                                               | ecogest.ac-grenoble.fr/index.pl                                                                                                    | hp                                                                                                    | © »                                           | ★ IN ED Ω ≡                                                  |
| Région académique<br>Auvergne-Rhône-Alpes                             |                                                                                                    | Portail collaboratif<br>Économie et Gestion                                                                                                    | economie Gestion                              |                                                              |
| 5                                                                     |                                                                                                    |                                                                                                    |                                               | Vous êtes connecté. Mention légale                           |
| * Voie technologique<br>Le mot de l'Inspection »<br>Ressources STMG » | Voie technologique Voie professionnel                                                                                                    | e Emeignement supérieur Hötelberie-Restauration et Tourisme Numérique Économie et Gestion dans la voie technologique (STMG, option en seconde)                                                                                                    | (                                             | Vous êtes connecté et<br>authentifié sur le site.<br>gistère |
| Seconde : Management et<br>gestion * Voie professionnelle             | Cliquez sur les onglets pour<br>découvrir les nouveautés des<br>différentes rubriques.                                                                                               | nubrique<br>Terminales Zilfu MercalqueCamet de bord<br>ne à disposition de mas éléves de terminale STMG, spécialté mercalque, ansi qu'une grille de suit []                                                                                                 |                                               | <ul> <li>Réseaux nationaux de</li> </ul>                     |
| Collège IEN éco-gestion »<br>Bac Pro Gestion »<br>Administration »    | Constitut MANPOWER, dans sa demière lettre<br>Unstitut MANPOWER, dans sa demière lettre<br>[1703/2014] syhie pommier » Mercatique » J<br>L'Obsersuatore Cetelere 2014 vient de puble | mentes et communication - Les 3 lendances majorers du recenternet<br>"Nation de l'ample", de la de la de la de la de la de la de la de la de la de la de la de la de la de la de la<br>Resulta et la territor : Enterdopendance imposte par la sociementat. | a a di Marada i kara ana ang karda sa sa sing | CERTA                                                        |